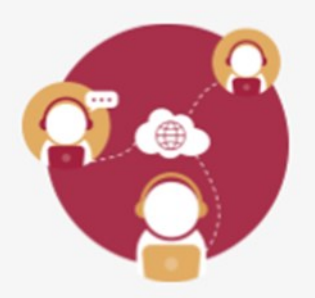

## ¿Cómo utilizar la pantalla compartida en una videoconferencia?

Uno de los mayores atributos con los que cuenta la Videoconferencia es la capacidad de compartir la pantalla, esto añade al orador la capacidad de presentar visualmente el tema expuesto.

Para iniciar el proceso de compartir pantalla se tienen que seguir los siguientes pasos:

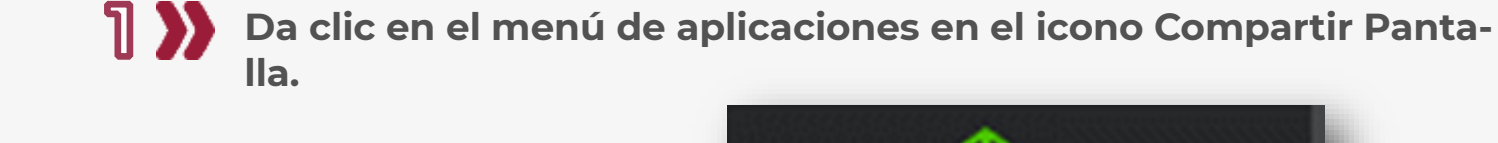

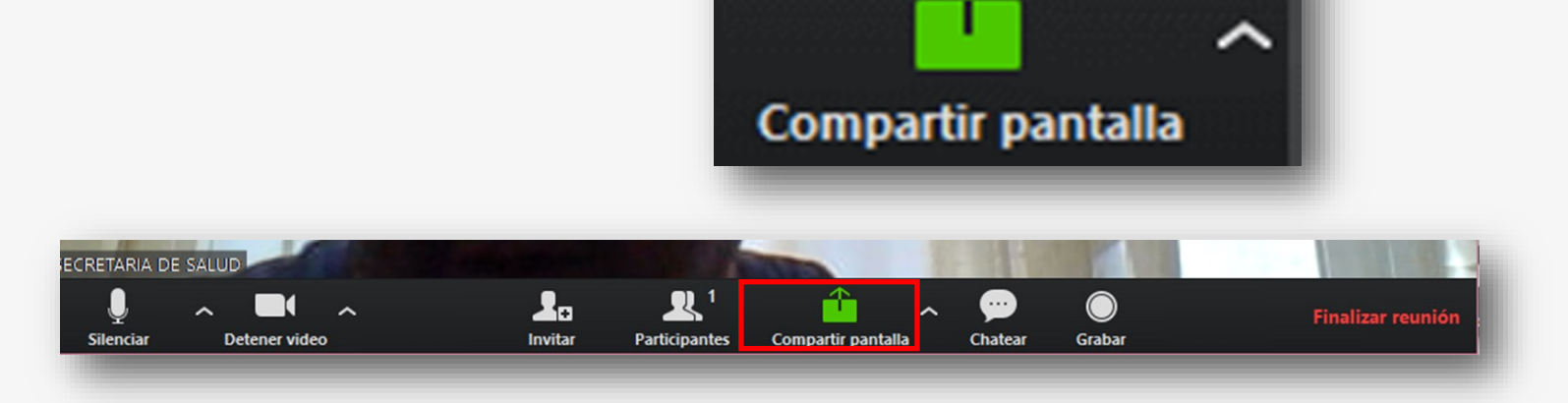

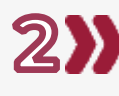

2) Selecciona la opción de pantalla que se requiere compartir y da clic en el botón compartir pantalla.

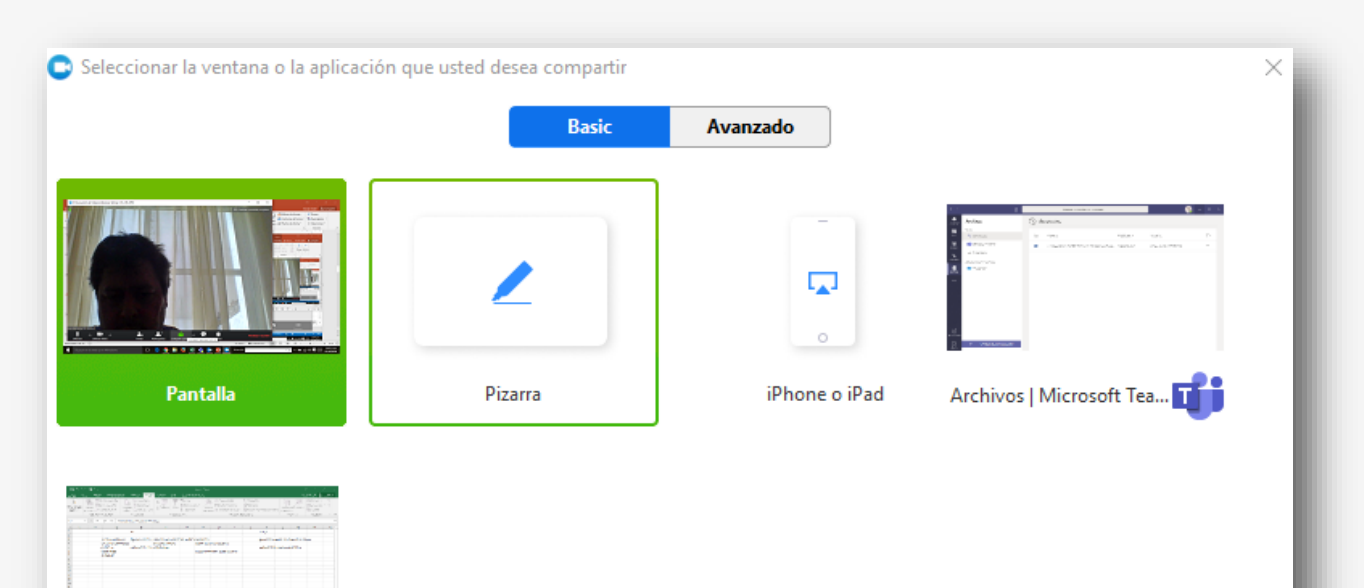

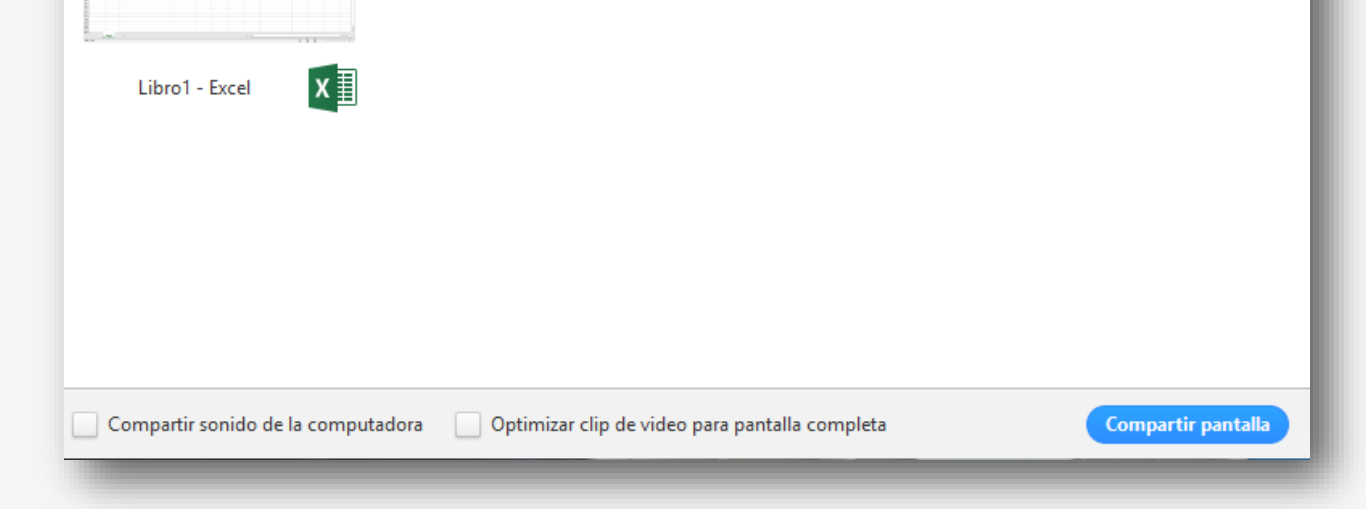

## Puedes seleccionar la pizarra $\Rightarrow$

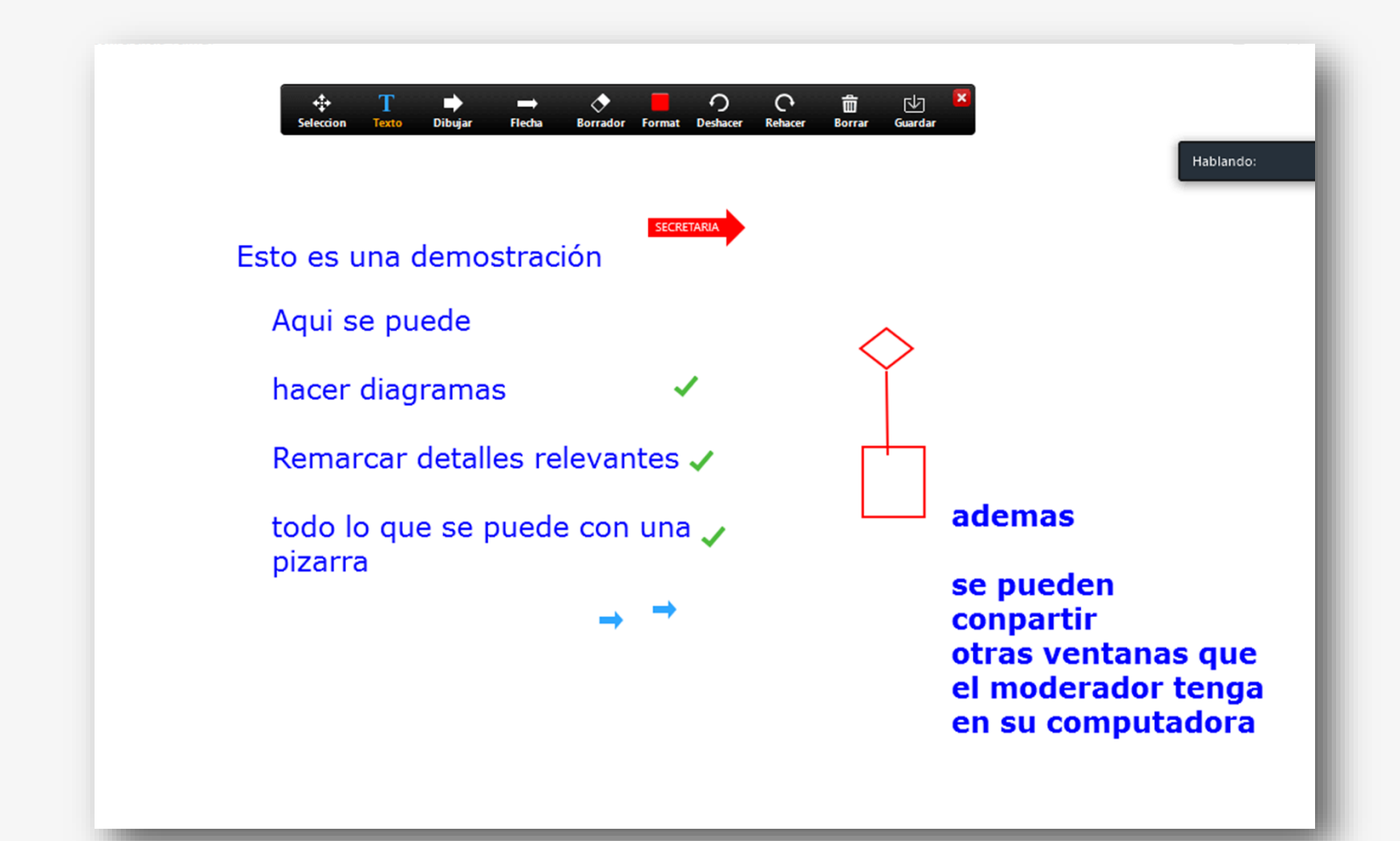

O Cualquier aplicación que tenga la computadora.  $\Rightarrow$ 

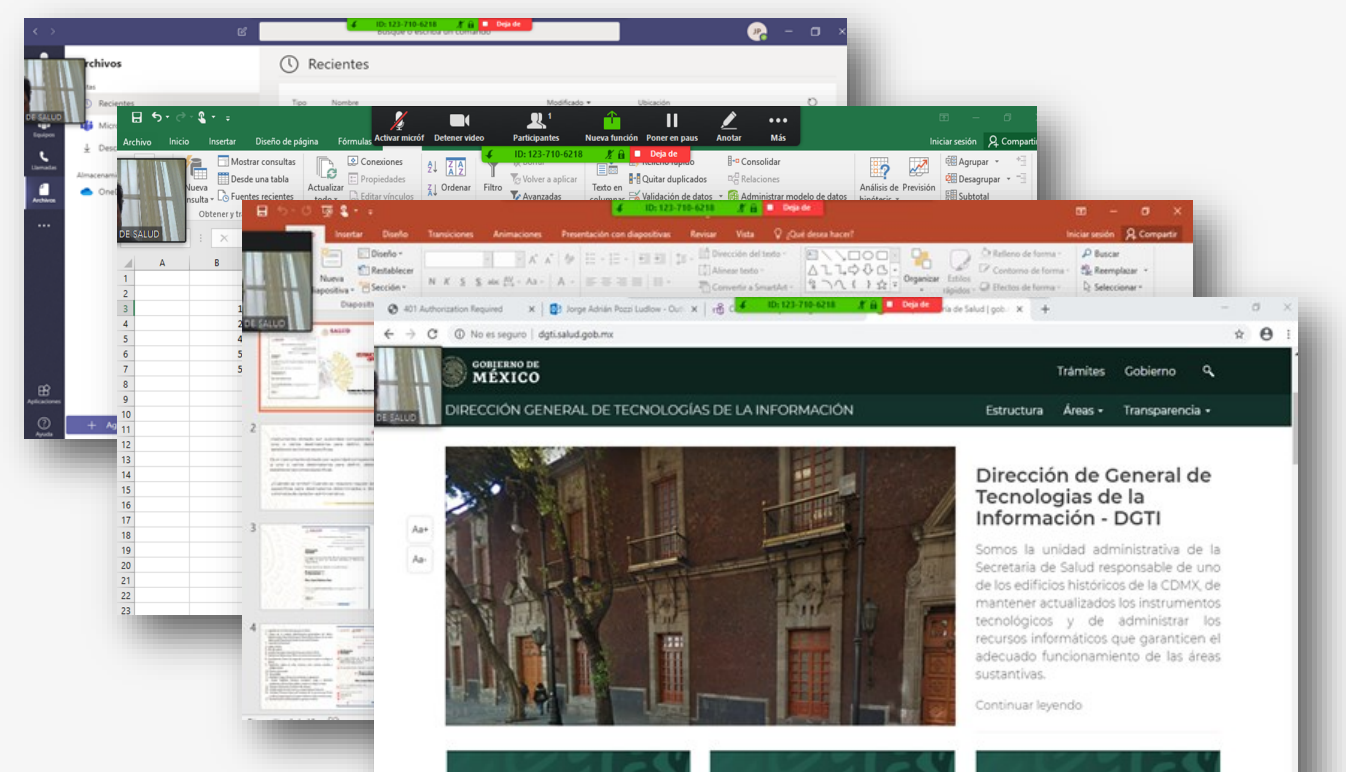

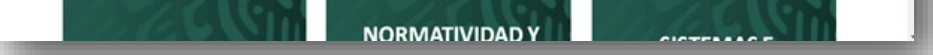

Realiza una doble verificación, de que la pantalla se esta compartido exitosamente.

> Primero en la parte superior de tu pantalla te debe aparecer un menú.

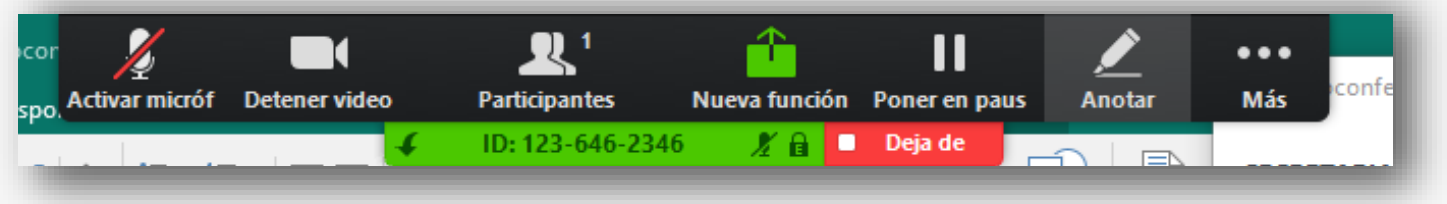

Segundo Pregunta a los demás participantes si efectivamente están visualizando la pantalla compartida.

Al terminar, da clic en Dejar de Compartir para terminar de com-<u>[6</u>] partir la pantalla y mostrar el video de la cámara.

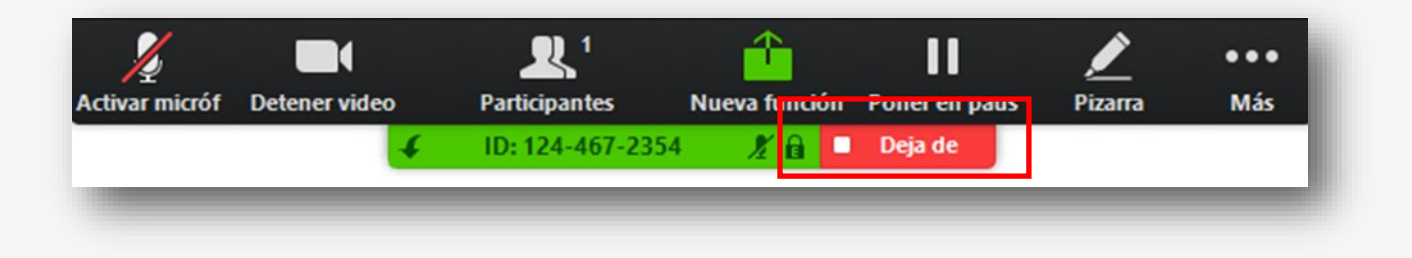

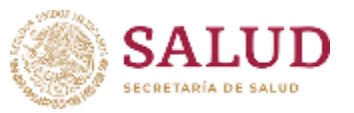